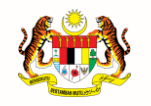

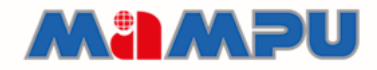

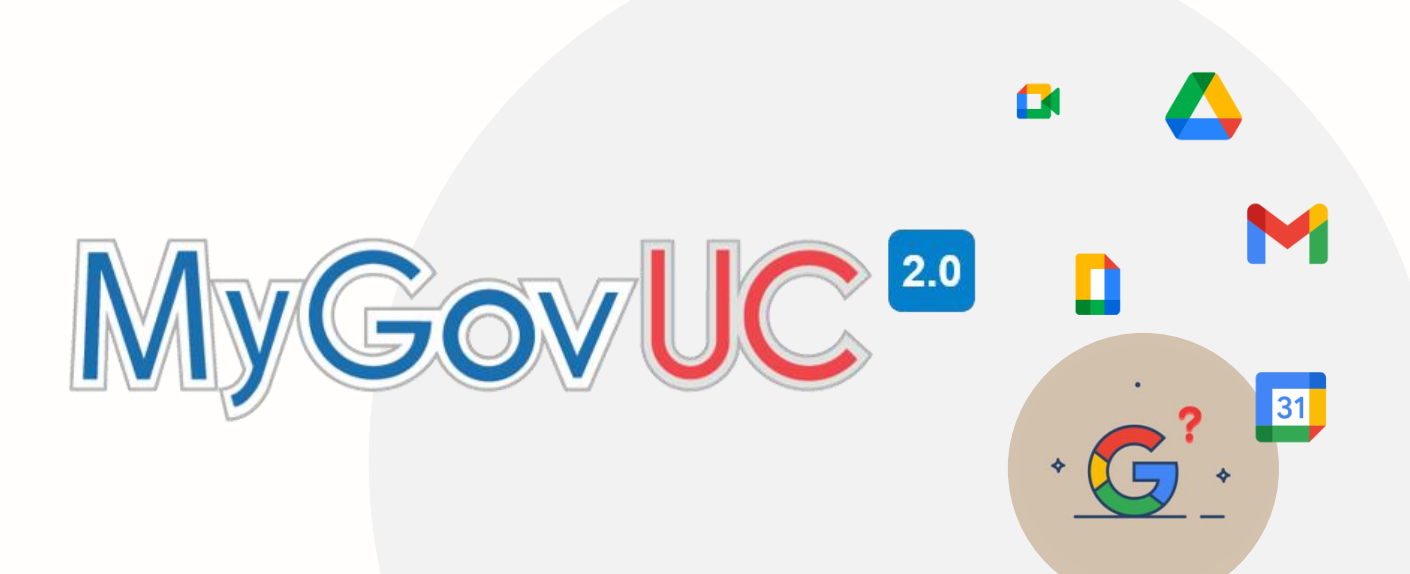

# MANUAL PENGGUNA

Migrasi E-mel (Mozilla Thunderbird)

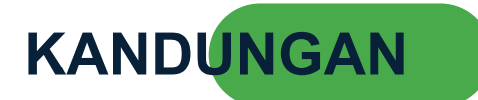

| Rekod Pindaan                                                             | 3     |
|---------------------------------------------------------------------------|-------|
| 1.0 Pengenalan                                                            | 4     |
| 2.0 Keperluan Minimum Sistem                                              | 4     |
| 3.0 Langkah-langkah migrasi e-mel Menggunakan Mozilla Thunderbird         | 5     |
| 4.0 Pemasangan Mozilla Thunderbird                                        | 6     |
| 5.0 Langkah Migrasi E-mel                                                 | 8     |
| 5.1 Konfigurasi Akaun MyGovUC 2.0 – IceWarp E-mel ke Thunderbird (IMAP)   | 8     |
| 5.2 Konfigurasi Akaun MyGovUC 2.0 – GWS E-mel ke Thunderbird (IMAP)       | 11    |
| 5.3 Pemindahan E-mel Dari MyGovUC 2.0 – IceWarp E-mel ke MyGovUC 2.0 – G\ | NS E- |
| mel.                                                                      | 12    |

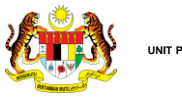

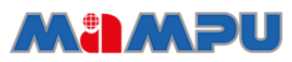

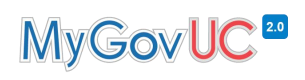

#### **Rekod Pindaan**

| No<br>Versi | Tarikh Versi     | Pindaan / Pembetulan Oleh                   | Keterangan |
|-------------|------------------|---------------------------------------------|------------|
| 1.0         | 18 November 2021 | Pasukan Pengurusan<br>Perubahan MyGovUC 2.0 |            |
|             |                  |                                             |            |
|             |                  |                                             |            |
|             |                  |                                             |            |
|             |                  |                                             |            |
|             |                  |                                             |            |

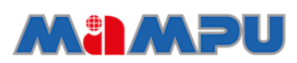

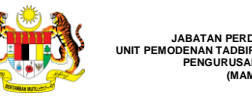

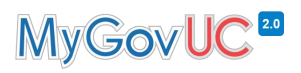

#### 1.0 Pengenalan

Dokumen ini menerangkan tatacara pemasangan dan konfigurasi migrasi emel dari akaun MyGovUC 2.0 – Icewarp E-mel ke MyGovUC 2.0 – GWS Emel menggunakan aplikasi Thunderbird.

#### 2.0 Keperluan Minimum Sistem

- 1. Sistem pengoperasian Windows versi 7, 8, 8.1 dan 10
- 2. Aplikasi Mozilla Thunderbird 91.
- 3. Rangkaian internet yang stabil

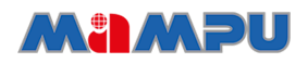

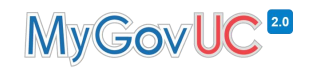

#### 3.0 Langkah-langkah migrasi e-mel Menggunakan Mozilla Thunderbird

**1** Memuat turun Mozilla Thunderbird

JABATAN PERDANA MENTERI UNIT PEMODENAN TADBIRAN DAN PERANCANGAN PENGURSAN MALAYSIA

2. Konfigurasi akaun MyGovUC 2.0 - Icewarp E-mel ke Mozilla Thunderbird.

**3.** Konfigurasi akaun MyGovUC 2.0 - GWS Emel ke Mozilla Thunderbird.

> **4** Salin maklumat e-mel dari MyGovUC 2.0 -Icewarp E-mel ke MyGovUC 2.0 - GWS Emel.

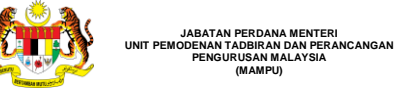

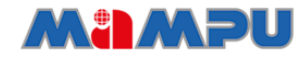

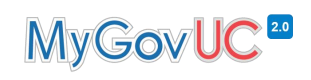

## 4.0 Pemasangan Mozilla Thunderbird

| NO | PAPARAN                                                                                                    | ARAHAN                                                                                                    |
|----|----------------------------------------------------------------------------------------------------|----------------------------------------------------------------------------------------------------|
| 1. | • thunderbird.net/en-uts/ Foatures Add-ons Get Involved Get Help Abou • Abou • Chunderbird • Features Add-ons Get Involved Get Help Abou • Abou • Abou </td <td><ul> <li>Muat turun Mozilla<br/>Thunderbird melalui<br/>pautan di bawah:</li> <li><u>https://www.thunderbird.net/en-US/</u></li> </ul></td> | <ul> <li>Muat turun Mozilla<br/>Thunderbird melalui<br/>pautan di bawah:</li> <li><u>https://www.thunderbird.net/en-US/</u></li> </ul>                                                                       |
| 2. | File Home Share View Application Tools   Image Downloads Date   Image Outloads Image   Image Downloads Image   Image Downloa                                                                                                    | <ol> <li>Setelah berjaya proses<br/>muat turun, <i>double click</i><br/>pada <i>execution file</i><br/><i>'Thunderbird Setup.exe'.</i></li> <li>Proses <i>'extracting'</i> fail<br/>akan bermula.</li> </ol> |

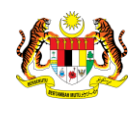

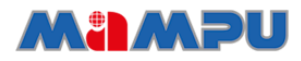

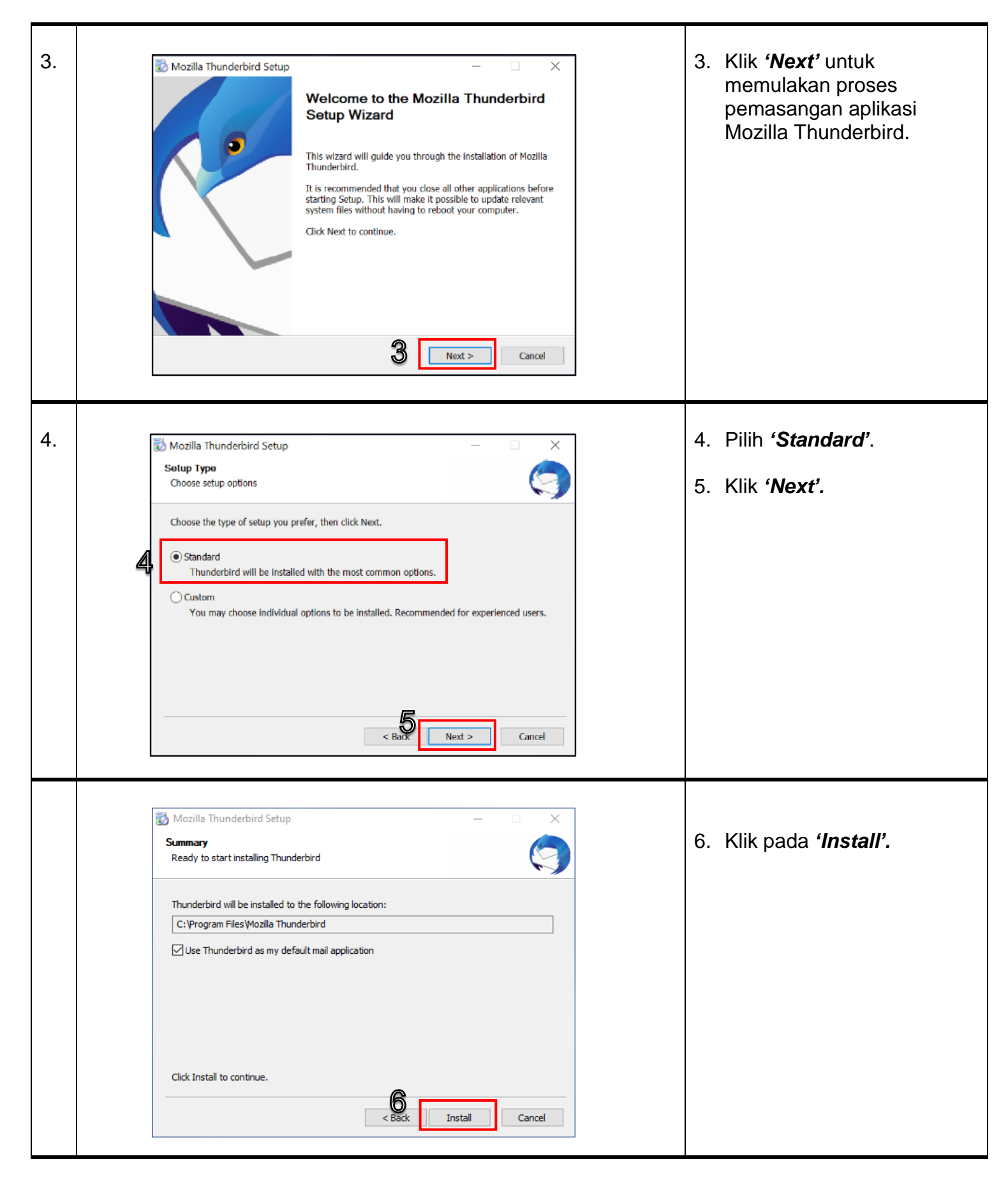

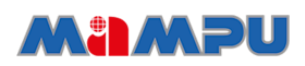

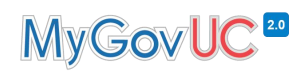

| Mozilla Thunderbird Setup | Completing the Mozilla Thunderbird<br>Setup Wizard<br>Mozilla Thunderbird has been installed on your computer.<br>Click Finish to close this wizard.<br>Launch Mozilla Thunderbird now | <ol> <li>Pilih 'Launch Mozilla<br/>Thunderbird now' .</li> <li>Klik 'Finish' setelah<br/>selesai.</li> </ol> |
|---------------------------|----------------------------------------------------------------------------------------------------|----------------------------------------------------------------------------------------------------|
|                           | < t Finish Cancel                                                                                                    |                                                                                                    |

#### 5.0 Langkah Migrasi E-mel

JABATAN PERDANA MENTE UNIT PEMODENAN TADBIRAN DAN PEI PENGURUSAN MALAYSIA

#### 5.1 Konfigurasi Akaun MyGovUC 2.0 – IceWarp E-mel ke Thunderbird (IMAP)

| NO | PAPARAN                                                                                                    | ARAHAN                                                                        |
|----|----------------------------------------------------------------------------------------------------|-------------------------------------------------------------------------------|
| 1. | Image: state of the state of the | <ol> <li>Klik pada ikon .</li> <li>Pilih butang 'Account Setting'.</li> </ol> |

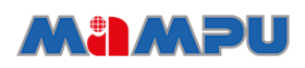

| 2. | <ul> <li>► Local Folders         Junk Settings         Disk Space         SOutgoing Server (SMTP)         </li> <li>22         Add Mail Account         Add Chat Account         Add Chat Account         Add Peed Account         Add Qther Account         Set as Default         Remove Account         I         <u>Account Actions         ×         </u></li> </ul>                                                                                                    | <ol> <li>Klik 'Account Actions'.</li> <li>Pilih pada 'Add Mail<br/>Account' pada ruangan<br/>Account Actions.</li> </ol>                                                                                                    |
|----|----------------------------------------------------------------------------------------------------|----------------------------------------------------------------------------------------------------|
| 3. | Set Up Your Existing Email Address         To use your current email address fill in your credentials.         Thunderbird will automatically search for a working and recommended server configuration.         Imail address         Vour full name         Test ID         Imail address         Imail address         Imail | <ol> <li>Masukan namaanda<br/>pada ruangan 'Your<br/>Full Name'.</li> <li>Masukkan alamat<br/>MyGovUC 2.0 – Icewarp<br/>e-mel anda di ruangan<br/>'E-mail address'.</li> <li>Masukkan 'Password'<br/>akaun e-mel MyGovUC<br/>2.0 anda.</li> <li>Klik 'Configure<br/>manually'.</li> </ol> |

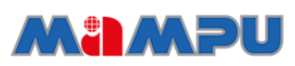

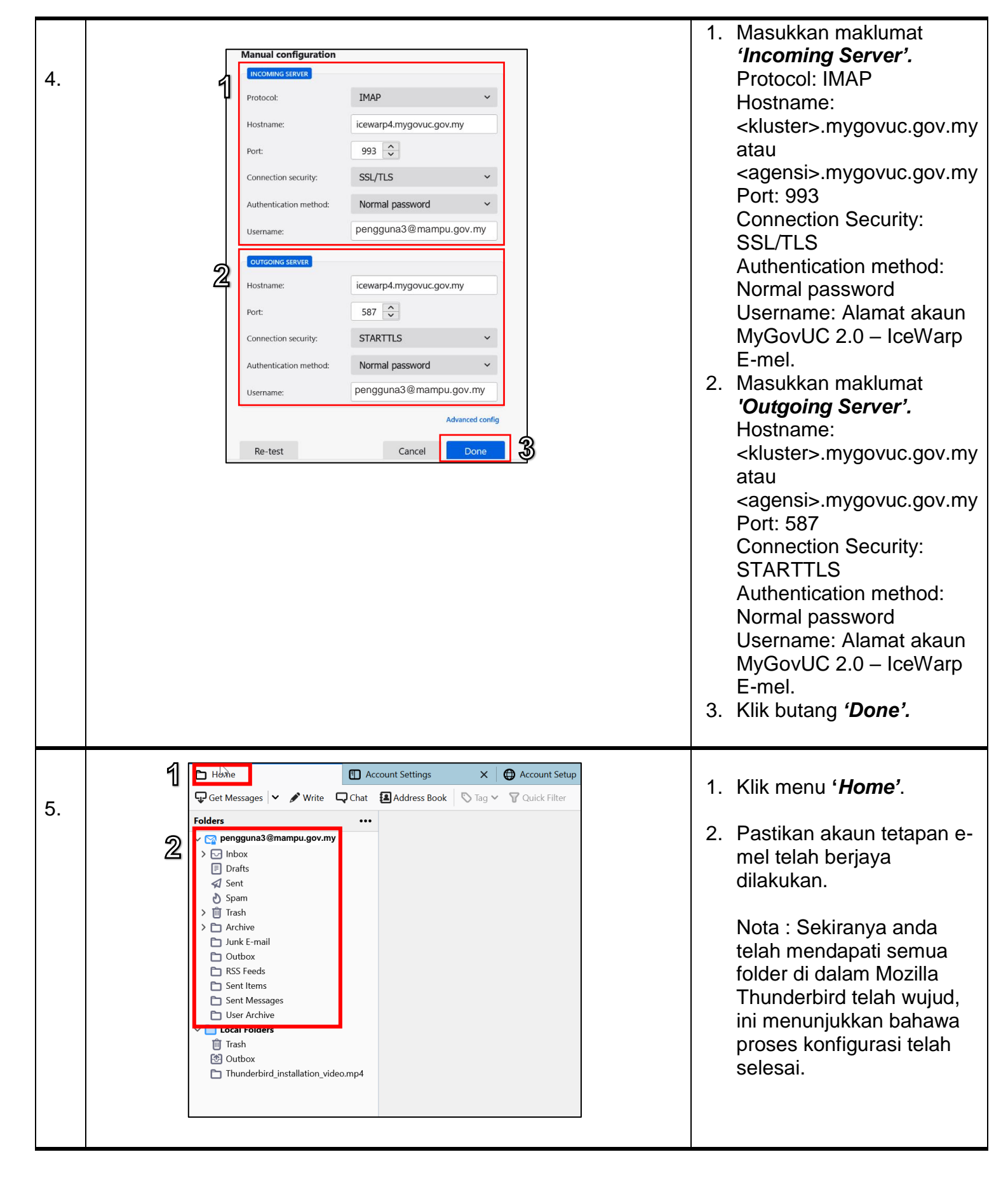

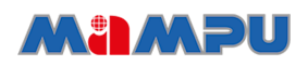

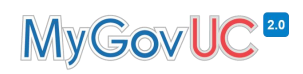

#### 5.2 Konfigurasi Akaun MyGovUC 2.0 – GWS E-mel ke Thunderbird (IMAP)

JABATAN PERDANA MENTERI UNIT PEMODENAN TADBIRAN DAN PERANCANGAN PENSURUSAN MALAYSIA

Nota: Setelah pengguna menerima akaun MyGovUC 2.0 – GWS E-mel baharu, pengguna boleh meneruskan konfigurasi menggunakan kaedah seperti di bawah:

| NO | PAPARAN                                                                                                    | ARAHAN                                                                                                    |
|----|----------------------------------------------------------------------------------------------------|----------------------------------------------------------------------------------------------------|
| 1. | Set Up Your Existing Email Address         To use your current email address fill in your credentials.         Thunderbird will automatically search for a working and recommended server configuration.         Vour full name         Pengguna 3 Test         Imail address         pengguna3@mampu.gov.my         Password         Image: Remember password         Configure manuly         Cancel         Vour credentials will only be stored locally on your computer.                                                                                                    | <ol> <li>Masukan nama pada<br/>ruangan 'Your Full<br/>Name'.</li> <li>Kemudian masukkan<br/>alamat MyGovUC 2.0 –<br/>GWS e-mel anda di<br/>ruangan 'E-mail<br/>address'.</li> <li>Masukkan 'Password'.</li> <li>Klik pada 'Configure<br/>manually'.</li> </ol> |
| 2. | Image: Second state state sta | <ol> <li>Aplikasi <i>Thunderbird</i><br/>mengesan konfigurasi e-<br/>mel secara automatic.</li> <li>Bahagian ini menunjukkan<br/>bahawa proses konfigurasi<br/>telah berjaya.</li> <li>Klik pada '<i>Done'.</i></li> </ol>                                     |

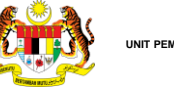

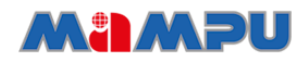

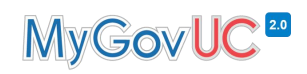

#### 5.3 Pemindahan E-mel Dari MyGovUC 2.0 – IceWarp E-mel ke MyGovUC 2.0 – GWS E-mel.

| NO | PAPARAN                                                                                                    | ARAHAN                                                                                                    |
|----|----------------------------------------------------------------------------------------------------|----------------------------------------------------------------------------------------------------|
| 1. | Pengguna3@mampu.gov.my Account Settings Get Messages Write Chat Address Book Tags Folder 1 Folder 1 Folder 2 Folder 2 Forder assages Write a new message Sent Spam Tarsh Cutbox Set tlems Sent Messages Under Kernall Under Kernall Cutbox Set tlems Sent Messages User Archive Fordards Set tlems Set tlems < | <ul> <li>Pastikan kedua-dua e-mel<br/>akaun (iaitu MyGovUC 2.0<br/>– IceWarp E-mel dan<br/>MyGovUC 2.0 – GWS E-<br/>mel) dipaparkan.</li> <li>Pemindahan e-mel boleh<br/>dilakukan dengan<br/>menggunakan fungsi <i>copy</i><br/><i>to</i> secara individu atau<br/>pemilihan berkelompok<br/>(select all).</li> </ul>                                     |
| 2. | Inter::::::::::::::::::::::::::::::::::::                                                                                                    | <ul> <li>Contoh 1 : pemindahan e-mel secara <i>select all</i> pada email didalam <i>inbox</i> (tidak termasuk <i>sub-folder</i>)</li> <li>1. Klik folder yang ingin dipindahkan dan klik kanan pada e-mel yang telah dipilih.</li> <li>2. Kemudian, klik '<i>Copy To'</i>.</li> <li>3. Pilih akaun MyGovUC 2.0 – GWS E-mel dan destinasi Inbox.</li> </ul> |

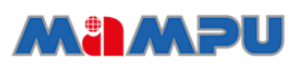

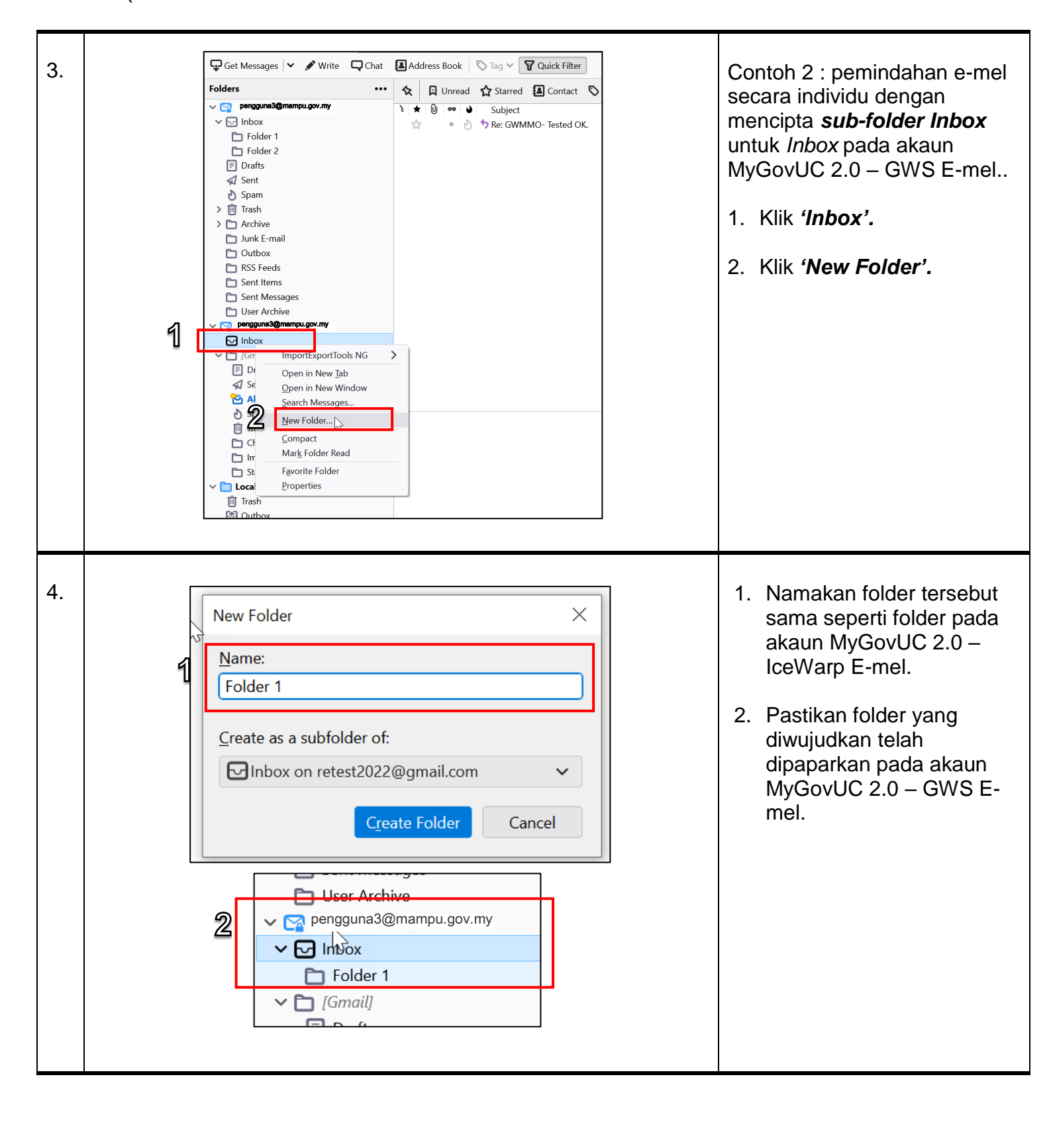

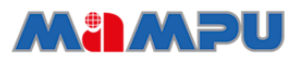

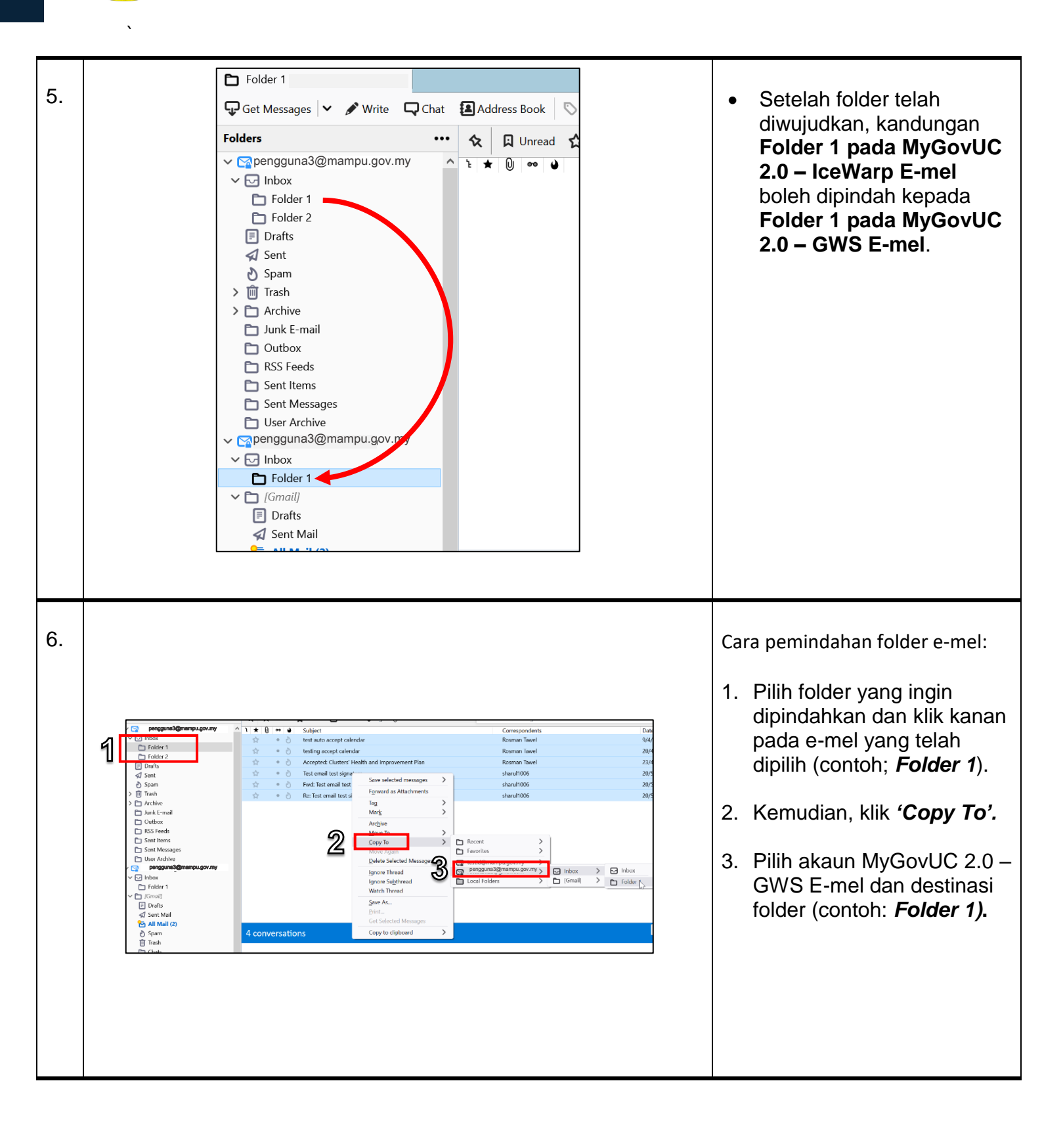

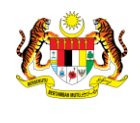

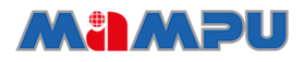

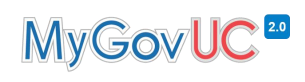

| Get Messages 🔽 🖋 Write                                                                                                    | Chat 🖪 Addres                    | ss Book 🔊 Tag 🗸 🍞 Quick Filter                                                                                                    |                                                                                                    | yang telah dipindah                                                                                                    |
|----------------------------------------------------------------------------------------------------|----------------------------------|----------------------------------------------------------------------------------------------------|----------------------------------------------------------------------------------------------------|----------------------------------------------------------------------------------------------------|
| Iders                                                                                                    | ··· 🏡 🖬                          | Unread 🏠 Starred 🛃 Contact 🔊 Tags                                                                                                    | Attachment                                                                                                    |                                                                                                    |
| <ul> <li>Folder 2</li> <li>Porafts</li> <li>Sent</li> <li>Spam</li> <li>Trash</li> <li>Archive</li> <li>Junk E-mail</li> <li>Outbox</li> <li>RSS5 Feeds</li> <li>Sent Hemss</li> <li>Sent Messages</li> <li>User Archive</li> <li>Semana@mampu.gov.my</li> <li>✓ Inbox</li> <li>Folder 1</li> <li>✓ [Gmail]</li> <li>Porafts</li> <li>✓ Sent Mail</li> </ul>                                                                                                    |                                  | <ul> <li>testing accept Calendar</li> <li>Accepted: Clusters' Health and Impre</li> <li>Test email test signature</li> <li>Fwd: Test email test signature</li> <li>Re: Test email test signature</li> </ul>                                                                                                    | wement Plan                                                                                                    | yang sama dan ular<br>langkah 6 hingga 7<br>melakukan peminda<br>folder seterusnya.                                                                                                    |
| All mail (2)     Spam                                                                                                    |                                  |                                                                                                    |                                                                                                    |                                                                                                    |
| $M \operatorname{Hmain}(2)$ $Spam$ $H \operatorname{HNBOX/Folder}$ $H \rightarrow C \Omega$ $\equiv M \Omega$                                                                                                    | * - retest2022@ ( ×<br>mail.goog | +<br> le.com/mail/u/0/?tab=rm&ogbl#label/INI<br>Q label:inbox-folder-1<br>D - C :                                                                                                    | 3OX%2FFolder+1                                                                                                    | Semak pemindahan e-n<br>bagi akaun MyGovUC 2<br>GWS E-mel anda.<br>• Log masuk ke akau                                                                                                    |
| A Invalit(2)<br>≥ Spam<br>→ TwBOX/Folder<br>← → C △<br>= ► Compose                                                                                                    | " - retest2022@: ×<br>mail.goog  | +<br>Jle.com/mail/u/0/?tab=rm&ogbl#label/INI<br>Q label:inbox-folder-1<br>□ ▼ C :<br>□ ☆ sharul1006, testid 6                                                                                                    | 30X%2FFolder+1<br>Test email test signature                                                                                     | Semak pemindahan e-n<br>bagi akaun MyGovUC 2<br>GWS E-mel anda.<br>• Log masuk ke akau<br>MyGovUC 2.0 – GW                                                                                                    |
| An main (2)<br>≥ Spam<br>→                                                                                                    | * - retest2022@; ×<br>mail.goog  | +<br>le.com/mail/u/0/?tab=rm&ogbl#label/INI<br>Q label:inbox-folder-1<br>□ - C :<br>□ ☆ sharul1006, testid 6<br>□ ☆ Rosman Tawel 2                                                                                                    | 30X%2FFolder+1<br>Test email test signature<br>Accepted: Clusters' Heal                                                         | Semak pemindahan e-n<br>bagi akaun MyGovUC 2<br>GWS E-mel anda.<br>• Log masuk ke akaun<br>MyGovUC 2.0 – GW<br>mel dan semak                                                                                                    |
| <ul> <li>All Mail (2)</li> <li>Span</li> <li>Span</li> <li>TrNBOX/Folder</li> <li>← &gt; C △</li> <li>= M ○</li> <li>← Compose</li> <li>□ Inbox</li> <li>★ Starred</li> <li>○ &gt; c = i</li> </ul>                                                                                                    | " - retest2022@∈ ×               | +<br>Jle.com/mail/u/0/?tab=rm&cogbl#label/INI<br>Q label:inbox-folder-1          Q       label:inbox-folder-1         □ ▼ C :       :         □ ☆ sharul1006, testid 6       :         □ ☆ Rosman Tawel 2       :                                                                                                    | 30X%2FFolder+1<br>Test email test signature<br>Accepted: Clusters' Heal<br>testing accept calendar                              | Semak pemindahan e-n<br>bagi akaun MyGovUC 2<br>GWS E-mel anda.<br>• Log masuk ke akau<br>MyGovUC 2.0 – GW<br>mel dan semak<br>kandungan e-mel                                                                                                    |
| $A \operatorname{Inval}(2)$ $A \operatorname{Inval}(2)$ $A \operatorname{Inval}(2$ | * - retest2022@; ×<br>mail.goog  | + +<br> le.com/mail/u/0/?tab=rm&xogbl#label/INI<br>Q label:inbox-folder-1          Q label:inbox-folder-1         Q c :         Q c :         Q | 3OX%2FFolder+1<br>Test email test signature<br>Accepted: Clusters' Heal<br>testing accept calendar-<br>test auto accept calenda | Semak pemindahan e-n<br>bagi akaun MyGovUC 2<br>GWS E-mel anda.<br>• Log masuk ke akau<br>MyGovUC 2.0 – GV<br>mel dan semak<br>kandungan e-mel                                                                                                    |
| <ul> <li>An main (2)</li> <li>Span</li> <li>Span</li> <li>TrivBOX/Folder</li> <li>← → C △</li> <li>= M ○</li> <li>← Compose</li> <li>□ Inbox</li> <li>★ Starred</li> <li>③ Snoozed</li> <li>&gt; Sent</li> <li>■ Drafts</li> </ul>                                                                                                    | " - retest2022@: ×<br>mail.goog  | + Iabel:inbox-folder-1 □ ▼ C : □ ☆ sharul1006, testid 6 □ ☆ Rosman Tawel 2 □ ☆ Rosman Tawel 2 □ ☆ Rosman Tawel 2                                                                                                    | 30X%2FFolder+1<br>Test email test signature<br>Accepted: Clusters' Heal<br>testing accept calendar-<br>test auto accept calenda | Semak pemindahan e-n<br>bagi akaun MyGovUC 2<br>GWS E-mel anda.<br>• Log masuk ke akau<br>MyGovUC 2.0 – GV<br>mel dan semak<br>kandungan e-mel<br>• Tempoh pemindaha<br>mel bergantung ker                                                            |
| <ul> <li>An main (2)</li> <li>Spam</li> <li>Spam</li> <li>Spam</li> <li>Spam</li> <li>Spam</li> <li>Spam</li> <li>Spam</li> <li>Spam</li> <li>Spam</li> <li>Spam</li> <li>Compose</li> <li>Inbox</li> <li>Compose</li> <li>Inbox</li> <li>Starred</li> <li>Snoozed</li> <li>Sent</li> <li>Drafts</li> <li>INBOX/Folder</li> </ul>                                                                                                    | * - retest2022@c ×<br>mail.goog  | + + gle.com/mail/u/0/?tab=rm&xogbl#label/INI          Q       label:inbox-folder-1         □ ~ C       :         □ ☆ sharul1006, testid 6       :         □ ☆ Rosman Tawel 2       :         □ ☆ Rosman Tawel 2       :         □ ☆ Rosman Tawel 2       :                                                                                                    | 3OX%2FFolder+1<br>Test email test signature<br>Accepted: Clusters' Heal<br>testing accept calendar<br>test auto accept calendar | Semak pemindahan e-n<br>bagi akaun MyGovUC 2<br>GWS E-mel anda.<br>• Log masuk ke akau<br>MyGovUC 2.0 – GV<br>mel dan semak<br>kandungan e-mel<br>• Tempoh pemindaha<br>mel bergantung kep<br>size, jumlah e-mel c                                    |
| <ul> <li>An main (2)</li> <li>S pam</li> <li>S pam</li></ul>                                                                                                    | " - retest2022@c ×<br>mail.goog  | <ul> <li>+</li> <li>Iabel:inbox-folder-1</li> <li>□ ~ C :</li> <li>□ ☆ sharul1006, testid 6</li> <li>□ ☆ Rosman Tawel 2</li> <li>□ ☆ Rosman Tawel 2</li> <li>□ ☆ Rosman Tawel 2</li> </ul>                                                                                                    | 30X%2FFolder+1<br>Test email test signature<br>Accepted: Clusters' Heal<br>testing accept calendar-<br>test auto accept calenda | Semak pemindahan e-n<br>bagi akaun MyGovUC 2<br>GWS E-mel anda.<br>• Log masuk ke akau<br>MyGovUC 2.0 – GV<br>mel dan semak<br>kandungan e-mel<br>• Tempoh pemindaha<br>mel bergantung kep<br>size, jumlah e-mel o<br>kelajuan rangkajan              |
| <ul> <li>All Mail (2)</li> <li>Spam</li> <li>Spam</li> <li>Spam</li> <li>Spam</li> <li>Spam</li> <li>Spam</li> <li>Spam</li> <li>Spam</li> <li>Spam</li> <li>Compose</li> <li>Inbox</li> <li>Compose</li> <li>Inbox</li> <li>Starred</li> <li>Snoozed</li> <li>Sent</li> <li>Drafts</li> <li>INBOX/Foder</li> <li>Less</li> <li>Important</li> </ul>                                                                                                    | " - retest2022@: ×<br>mail.goog  | +<br>yle.com/mail/u/0/?tab=rm&ogbl#label/INI<br>Q label:inbox-folder-1<br>□ ~ C :<br>□ ☆ sharul1006, testid 6<br>□ ☆ Rosman Tawel 2<br>□ ☆ Rosman Tawel 2<br>□ ☆ Rosman Tawel 2                                                                                                    | 3OX%2FFolder+1<br>Test email test signature<br>Accepted: Clusters' Heal<br>testing accept calendar<br>test auto accept calenda  | Semak pemindahan e-n<br>bagi akaun MyGovUC 2<br>GWS E-mel anda.<br>• Log masuk ke akau<br>MyGovUC 2.0 – GV<br>mel dan semak<br>kandungan e-mel<br>• Tempoh pemindaha<br>mel bergantung kep<br>size, jumlah e-mel o<br>kelajuan rangkaian<br>internet. |
| <ul> <li>An main (2)</li> <li>Spam</li> <li>Spam</li> <li>Spam</li> <li>Spam</li> <li>Spam</li> <li>Spam</li> <li>Spam</li> <li>Spam</li> <li>Spam</li> <li>Spam</li> <li>Compose</li> <li>Inbox</li> <li>Compose</li> <li>Inbox</li> <li>Starred</li> <li>Snozed</li> <li>Sent</li> <li>Drafts</li> <li>Inbox/Foo</li> <li>Less</li> <li>Important</li> <li>Chats</li> </ul>                                                                                                    | " - retest2022@c ×<br>mail.goog  | + +<br> le.com/mail/u/0/?tab=rm&kogbl#label/INI<br>Q label:inbox-folder-1          □ ▼ C :         □ ▼ C :         □ ★ sharul1006, testid 6         □ ★ Rosman Tawel 2         □ ★ Rosman Tawel 2         □ ★ Rosman Tawel 2         □ ★ Rosman Tawel 2                                                                                                    | 3OX%2FFolder+1<br>Test email test signature<br>Accepted: Clusters' Heal<br>testing accept calendar<br>test auto accept calenda  | Semak pemindahan e-n<br>bagi akaun MyGovUC 2<br>GWS E-mel anda.<br>• Log masuk ke akau<br>MyGovUC 2.0 – GW<br>mel dan semak<br>kandungan e-mel<br>• Tempoh pemindaha<br>mel bergantung kep<br>size, jumlah e-mel o<br>kelajuan rangkaian<br>internet. |

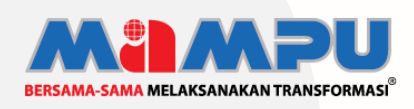

**Diterbitkan oleh:** Bahagian Pembangunan Perkhidmatan Gunasama Infrastruktur Dan Keselamatan ICT, Unit Pemodenan Tadbiran Dan Perancangan Pengurusan Malaysia (MAMPU), Jabatan Perdana Menteri